1. Debemos dirigirnos a la tabla de Servicios, que se encuentra en Menú Principal > Inventario > Almacenes

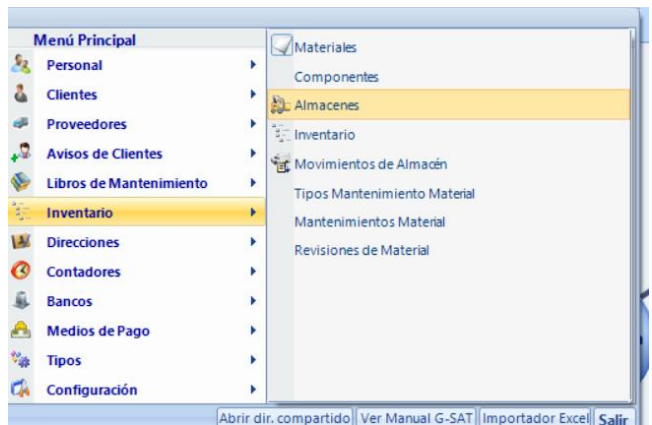

2. Tras seleccionar el apartado de almacenes se abrirá una nueva ventana con todos los almacenes abiertos del usuario

| 0 | Nuevo    | ٩. | Permitir Edición 🔎 Consultar 🌿 Editar 📗 Duplicar 🔹 | 🙀 Eliminar   🚯 Actualizar 👻 🐻 Limpiar Filtros 🐺 Filtros Predefinidos 👻 📌 Gr | uardar Cambios 💥 Preferencias 🝷 🎯 Imprimir 🔹 🗡 Exportar 👖 Alto de filas automático |         |            | 0.54     | ľ |
|---|----------|----|----------------------------------------------------|-----------------------------------------------------------------------------|------------------------------------------------------------------------------------|---------|------------|----------|---|
|   |          |    |                                                    | Arrastre una columna aquí para agrupar por e                                | ista columna.                                                                      |         |            |          |   |
|   | ld       | A  | Codigo V                                           | 7 Descripcion V                                                             | Empleado V                                                                         | Por Def | PorDefecto | T Envi V | 7 |
|   | Igual a: | 7  | Contiene: 🎖                                        | Contiene:                                                                   | Igual a: 🗸 🖓                                                                       | Lim 💎   |            | 7        | 1 |
| ٠ |          | 22 | alm-8899                                           | almacen casa cliente                                                        |                                                                                    |         |            |          |   |
|   |          | 5  | CENTRAL                                            | CENTRAL                                                                     |                                                                                    | ٠       |            |          |   |
|   |          | 20 | CHARRO                                             | CHARRO                                                                      | CHARRO                                                                             |         |            |          |   |
|   |          | 18 | David Pareja Pe                                    | David Pareja Pers                                                           | David Pareja 2023                                                                  |         |            |          |   |
|   |          | 12 | David Pareja TE                                    | David Pareja TEC                                                            | David Pareja TEC                                                                   |         |            |          |   |
|   |          | 11 | GAMARRA1                                           | GAMARRA1                                                                    | GAMARRA1                                                                           |         |            |          |   |
|   |          | 10 | Juan Carlos San                                    | Juan Carlos Santos Lopez                                                    | Juan Carlos Santos Lopez                                                           |         |            |          |   |
|   |          | 13 | Mantenedor 1                                       | Mantenedor 1                                                                | Jardines Perez                                                                     |         |            |          |   |
|   |          | 14 | Mantenedor 2                                       | Mantenedor 2                                                                | Mantenedor 2                                                                       |         |            |          |   |
|   |          | 15 | Mantenedor 3                                       | Mantenedor 3                                                                | Mantenedor 3                                                                       |         |            |          |   |
|   |          | 16 | Mantenedor 4                                       | Mantenedor 4                                                                | Mantenedor 4                                                                       |         |            |          |   |
|   |          | 17 | Mantenedor 5                                       | Mantenedor 5                                                                | Mantenedor 5                                                                       |         |            |          |   |
|   |          | 19 | MM                                                 | Almacen Marco Media                                                         |                                                                                    |         |            |          |   |
|   |          | 21 | roberto pruebas                                    | roberto pruebas                                                             | roberto pruebas                                                                    |         |            |          |   |
|   |          | 2  | tableta1                                           | Técnico 1 AGUILAR                                                           | ACHILAR 1                                                                          |         |            |          |   |

3. Una vez aparezcan todos los almacenes, se debe seleccionar el almacén del cual se quiere obtener información. Una vez seleccionado el almacén en cuestión se abrirá una nueva ventana donde se deberá hacer click en **Datos relacionados** 

| 🐔 Inicio 💌 🎎                            | Almacenes X Almacenes - alm-8899 | × |  |  |  |  |  |  |
|-----------------------------------------|----------------------------------|---|--|--|--|--|--|--|
| (22) Codigo                             | alm-8899                         |   |  |  |  |  |  |  |
| Descripcion                             | almacen casa cliente             |   |  |  |  |  |  |  |
| PorDefecto                              |                                  |   |  |  |  |  |  |  |
| Personal                                | <b>S</b>                         | • |  |  |  |  |  |  |
| Datos Relacionados 🛞 Aceptar Cancelar 📻 |                                  |   |  |  |  |  |  |  |

 Tras seleccionar datos relacionados aparecerá los diferentes almacenes del usuario en cuestión, aquellos almacenes de un color más oscuro serán los almacenes principales, los otros serán almacenes dirigidos a los técnicos

## Datos de interés:

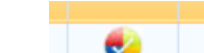

1.

Este símbolo hace referencia a que es el almacén por defecto

2. Dentro de cada almacén aparece un listado con el inventario y las unidades que quedan